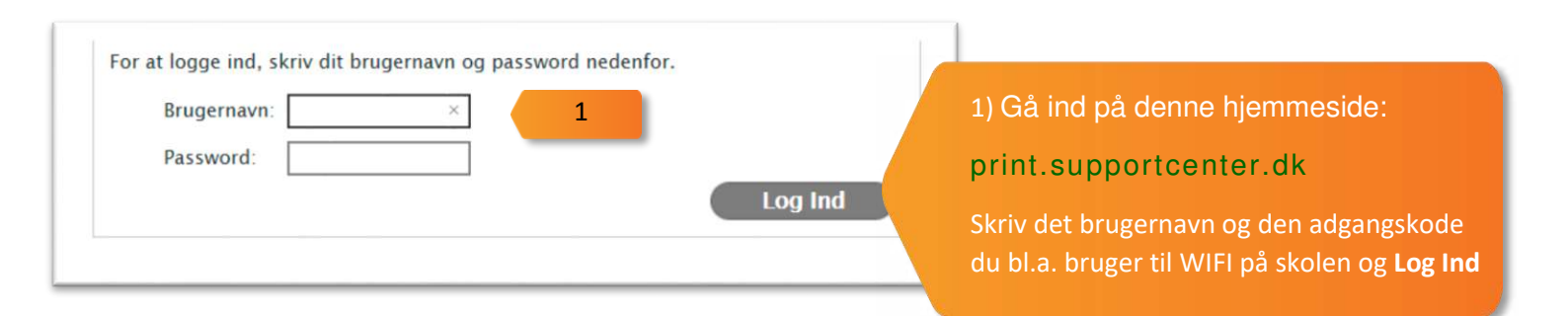

2

## Upload Dokument Til Print Gennemse... Understøttede dokumenter inkluderer Microsoft Office, OpenOffice, PDF, JPG, GIF, PNG, TIF, BMP, TXT. For andre formater, brug Driver Print. Næste >

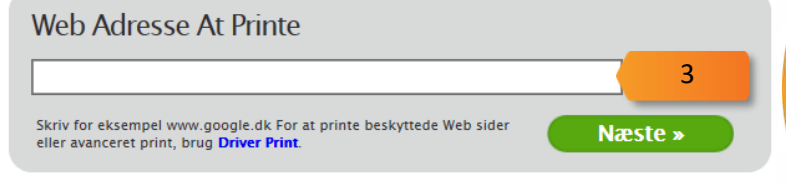

## Tryk på Næste:

 2) Vil du printe et dokument fra din computer eller device så vælg
 Gennemse... under øverste grå bjælke, og find frem til dokumentet.

3) Vil du printe en hjemmeside sætter du adressen ind i tekstfeltet i <u>nederste</u> <u>grå bjælke</u>.

Efter du har truffet dit valg trykker du på **Næste** 

## Dit print job er blevet tilføjet. Det vil blive behandlet automatisk om et øjeblik.

Upload Dokument Til Print

Understøttede dokumenter inkluderer Microsoft Office, OpenOffice, JPG, GIF, PNG, TIF, BMP, TXT. For andre formater, brug Driver Print.

4) Vent til **Afventer behandling** skifter til **Afvent frigivelse**:

5) Åbn rullegardinet og vælg den printer der ligger tættest på dig.

6) Vælg Print og hent din udskrift

| Dato/Tid       | Dokumentnavn                                                                               |                                                                                 | Sider                                                  | Status                   | 0  |
|----------------|--------------------------------------------------------------------------------------------|---------------------------------------------------------------------------------|--------------------------------------------------------|--------------------------|----|
| 29-06-20 11:15 | superhelte dagens opgave sept 17.pdf<br>For at printe dette job, vælg en printer nedenfor: |                                                                                 | 1                                                      | Afventer frigivelse      | 4  |
|                | SOSU Østjylland - Lærere<br>OJ-A216-2-aar<br>OJ-A216-aar                                   | 5                                                                               | Pr                                                     | int » 6                  |    |
| 26-06-20 13:48 | P OJ-CTK-aar                                                                               |                                                                                 | 1                                                      | Printet (OJ-A216-2-aar)  |    |
| 26-06-20 13:48 | F OJ-D101-aar                                                                              |                                                                                 | 1                                                      | Printet (OJ-A216-2-aa    | r) |
|                | OJ-D201-aar<br>OJ-D216-aar<br>OJ-Hjerterum-SIL<br>OJ-Studiemiljoe-SIL                      | eryonePrint 4.2.9/1112 © 2003–202<br>may be registered trademarks or trademarks | O EveryonePrint A/S<br>of their respective holders and | are hereby acknowledged. |    |

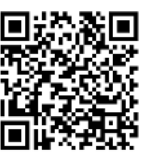

© sosu-hjaelp.dk